# Dell Pro Tastatur KB500

Bedienungsanleitung

Tastaturmodell: KB500 Regulatorisches Modell: KB3121Wt/SD-8160 KB3121Wp/DGRFEO

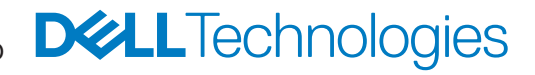

# Hinweis, Achtung und Warnung

- HINWEIS: "Hinweis" zeigt wichtige Informationen, die Ihnen dabei helfen, Ihren Computer besser zu nutzen.
- ACHTUNG: "Achtung" zeigt die Gefahr möglicher Hardware-Schäden oder Datenverluste, falls Anweisungen nicht befolgt werden.
- MARNUNG: "Warnung" zeigt die Gefahr möglicher Sachschäden und (lebensgefährlicher) Verletzungen.

© 2022-2024 Dell Inc. oder seine Tochtergesellschaften. Alle Rechte vorbehalten. Dell Technologies, Dell und andere Marken sind Marken der Dell Inc. oder ihrer Tochtergesellschaften. Andere Marken können Marken ihrer jeweiligen Inhaber sein.

2024-11

Rev. A02

# Inhalt

| Lieferumfang                                          |
|-------------------------------------------------------|
| Funktionen und Merkmale5                              |
| Dell Display and Peripheral Manager                   |
| Dell Display and Peripheral Manager installieren      |
| Ihre kabellose Tastatur einrichten                    |
| Ihre kabellose Tastatur koppeln                       |
| Mit einem USB- Empfänger koppeln                      |
| Technische Daten                                      |
| Allgemein                                             |
| Stromversorgung                                       |
| Physische Eigenschaften                               |
| Umgebung                                              |
| Drahtloskonnektivität                                 |
| Problemlösung                                         |
| Regulatorische Informationen für den Oman16           |
| Gesetzlich relevante Informationen                    |
| Garantie                                              |
| Eingeschränkte Garantie und Rückgabebedingungen       |
| Kunden innerhalb der USA:                             |
| Kunden aus Europa, dem Mittleren Osten und Afrika: 17 |
| Kunden außerhalb der USA:                             |

# Lieferumfang

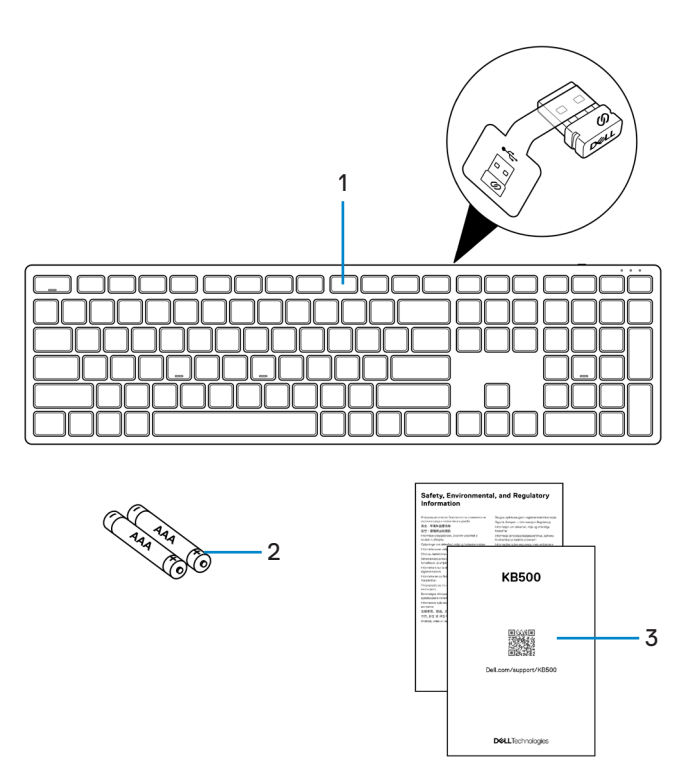

- **1.** Tastatur mit USB-Empfänger
- 2. AAA-Batterie

3. Dokumente

# Funktionen und Merkmale

#### Ansicht von oben

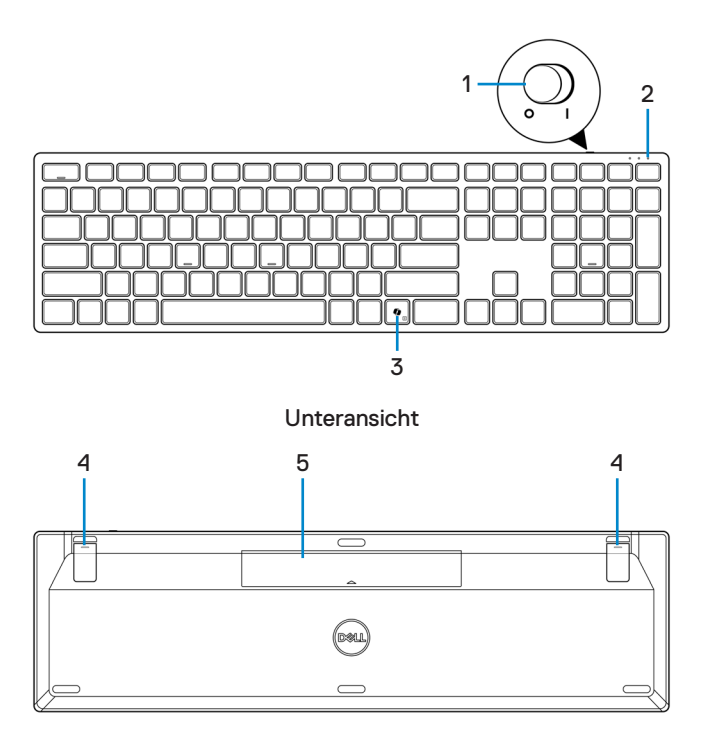

- 1. Ein-/Ausschalter
- 3. Copilot-Taste

- 2. Batteriestandanzeige
- 4. Tastaturfüße

5. Batteriefachabdeckung

#### **Copilot in Windows starten**

HINWEIS: Verwenden Sie die Taste mit unterstützten Windows 11-Geräten; die Verfügbarkeit der Funktion variiert je nach Gerät und Markt, siehe aka.ms/KeySupport.

HINWEIS: Copilot in Windows ist nur in zugelassenen Märkten verfügbar.

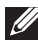

HINWEIS: Öffnen Sie zum Zugreifen auf die Position von PPID/regulatorischem Etikett die Abdeckung der Akkus.

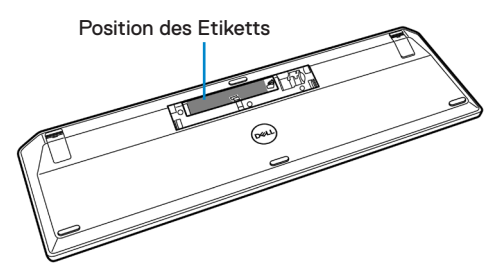

# Dell Display and Peripheral Manager

Dell Display and Peripheral Manager ist eine App, mit der Sie Ihre Dell-Monitore und -Peripheriegeräte einrichten und konfigurieren können. Mit dieser App können Sie Folgendes:

- Programmierbaren Tasten Ihrer Tastatur über das Register Tastenanpassung Tastenkombinationen zuweisen.
- Geräteinformationen wie Firmware-Version und Batteriestand für Drahtlosgeräte einsehen.
- · Auf die neueste Firmware Ihres Gerätes aktualisieren.
- Kopplung mit HF-Dongle herstellen und trennen.

# Dell Display and Peripheral Manager installieren

Wenn Sie das Gerät zum ersten Mal mit Ihrem Computer verbinden, werden Sie eventuell zum Herunterladen und Installieren der App aufgefordert.

HINWEIS: Wenn die Download-Aufforderung nicht innerhalb weniger Minuten erscheint, können Sie die Software manuell vom Register Treiber und Downloads unter www.dell.com/support/KB500 herunterladen.
 Weitere Informationen finden Sie in der Bedienungsanleitung von Dell Display and Peripheral Manager im Register Dokumentation.

# Ihre kabellose Tastatur einrichten

1. Hebeln Sie die Batteriefachabdeckung mit Ihrer Fingerspitze auf. Nehmen Sie dann den USB-Empfänger aus dem Fach.

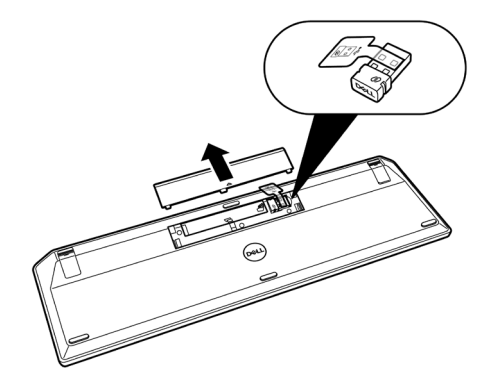

**2.** Legen Sie die AAA-Batterien in das Batteriefach ein. Auswechslung Sie dann die Batteriefachabdeckung.

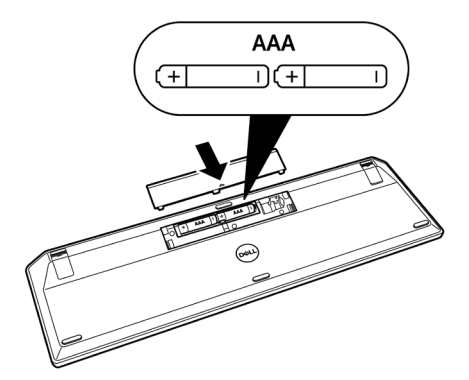

3. Schieben Sie den Ein-/Ausschalter zum Einschalten der Tastatur nach rechts.

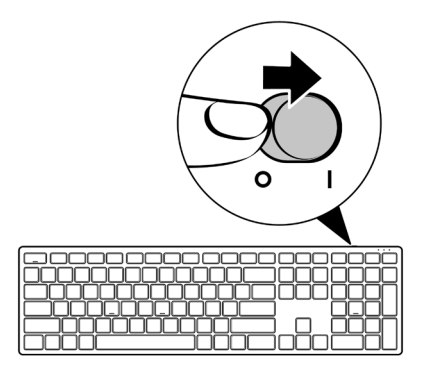

# Ihre kabellose Tastatur koppeln

Ihre kabellose Tastatur von Dell kann über den USB-Empfänger mit Geräten gekoppelt werden. Sie können sie mit Laptops, Desktops und kompatiblen Mobilgeräten koppeln und zwischen diesen Geräten umschalten.

# Mit einem USB- Empfänger koppeln

HINWEIS: Sie können ein Gerät durch Dell-Universal-Kopplung mit Ihrer kabellosen Tastatur verbinden.

1. Entfernen Sie den Empfänger-Tag vom USB-Empfänger.

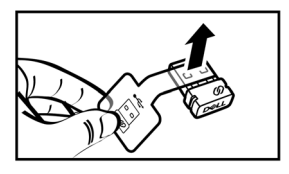

2. Installieren Sie den Dell-Universal-USB-Empfänger mit dem USB-Anschluss an Ihrem Computer.

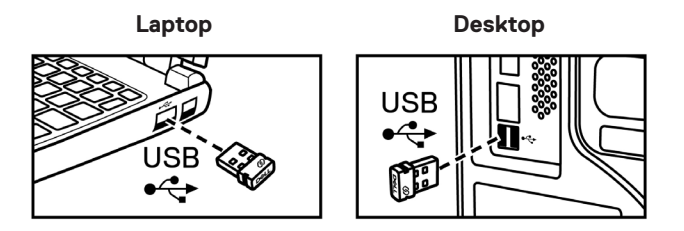

3. Schieben Sie den Ein-/Ausschalter zum Einschalten der Tastatur nach rechts.

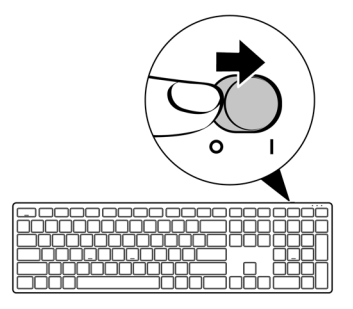

Die Tastatur ist mit Ihrem USB-Gerät gekoppelt.

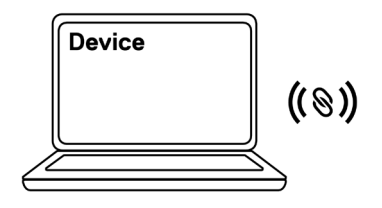

| فاعمد محمد محمد محمد محمد |
|---------------------------|
|                           |
| <u></u>                   |
|                           |
|                           |
|                           |

# Technische Daten

# Allgemein

ModelInummer

Verbindungstyp

Systemvoraussetzungen

#### KB500

Kabellos (2,4 GHz mit Nanoempfänger)

- Windows Server 2012; 2012 R2, 2016 (nur HF-Empfänger)
- Windows 8, 32/64 Bit
- Windows 10, 32/64 Bit
- Windows 11
- Android
- Chrome
- MAC OS
- · Linux 6.x, Ubuntu 18 und Red Hat 8 Enterprise
- Free-DOS (nur HF-Empfänger)

## Stromversorgung

Betriebsspannung Batterietyp 2,0 bis 3,2 V Zwei AAA-Batterien

# Physische Eigenschaften

Gewicht (ohne Batterien)

400 g (0,88 lb)

Abmessungen:

Länge

Breite

Höhe

432,71 mm (17,04 in) 122,11 mm (4,81 in) 26,11 mm (1,03 in)

# Umgebung

Temperatur:

Betrieb

Lagerung

Feuchtigkeit bei Lagerung

-10 bis 50 °C -40 bis 65 °C Max. 95 % relative Luftfeuchte;nicht kondensierend

# Drahtloskonnektivität

HF-Auflösung Betriebskanal Betriebsreichweite 2,4 GHz HF 5 Kanäle für GFSK-Modulation mit 1 Mb/s > 10 m (im Freien, ohne Störungen)

# Problemlösung

| Problem                     | Lösungsvorschläge                                                                                                    |
|-----------------------------|----------------------------------------------------------------------------------------------------|
| Tastatur funktioniert nicht | <ol> <li>Prüfen Sie, ob die Batterien richtig herum<br/>eingelegt sind. Die Batteriepole "+" und "-" müssen<br/>entsprechend den Markierungen am Batteriefach<br/>ausgerichtet sein.</li> </ol>                                                                                 |
|                             | 2. Prüfen Sie den Batteriestand.                                                                                                    |
|                             | <ul> <li>Falls das Gerät Akkus nutzt, stellen Sie sicher, dass<br/>diese vollständig aufgeladen sind.</li> </ul>                                                                                                    |
|                             | Ersetzen Sie die Batterien, falls sie erschöpft sind.                                                                                                    |
|                             | 3. Schalten Sie das Gerät aus und wieder ein. Prüfen Sie,<br>ob die Batteriestandanzeige 10-mal bernsteinfarben<br>blinkt. Dies zeigt einen geringen Batteriestand an. Falls<br>die Batterien vollständig verbraucht sind, schaltet sich<br>die Batteriestandanzeige nicht ein. |
|                             | 4. Starten Sie Ihren Computer neu.                                                                                                    |
|                             | 5. Vergewissern Sie sich, dass der USB-Empfänger direkt mit Ihrem Computer verbunden ist.                                                                                                    |
|                             | <ul> <li>Verwenden Sie keine Portreplikatoren, USB-Hubs<br/>oder dergleichen.</li> </ul>                                                                                                    |
|                             | Testen Sie einen anderen USB-Anschluss.                                                                                                    |

| Problem                                                                                                    | Lösungsvorschläge                                                                                                    |
|----------------------------------------------------------------------------------------------------|----------------------------------------------------------------------------------------------------|
| Die Tastatur kann nicht<br>mit Ihrem Computer<br>gekoppelt werden                                                                    | <ol> <li>Prüfen Sie den Batteriestand.</li> <li>Falls das Gerät Akkus nutzt, stellen Sie sicher, dass<br/>diese vollständig aufgeladen sind.</li> </ol>                                                                                                    |
|                                                                                                    | <ul> <li>Ersetzen Sie die Batterien, falls sie erschöpft sind.</li> </ul>                                                                                                    |
|                                                                                                    | 2. Schalten Sie das Gerät aus und wieder ein. Prüfen Sie,<br>ob die Batteriestandanzeige 10-mal bernsteinfarben<br>blinkt. Dies zeigt einen geringen Batteriestand an. Falls<br>die Batterien vollständig verbraucht sind, schaltet sich<br>die Batteriestandanzeige nicht ein.                                                                                     |
|                                                                                                    | 3. Starten Sie Ihren Computer neu.                                                                                                    |
|                                                                                                    | <ol> <li>Vergewissern Sie sich, dass der USB-Empfänger direkt<br/>mit Ihrem Computer verbunden ist. Verwenden Sie<br/>keine Portreplikatoren, USB-Hubs oder dergleichen.</li> </ol>                                                                                                    |
|                                                                                                    | <ol> <li>Wechseln Sie den USB-Anschluss oder stecken Sie<br/>den USB- Empfänger in einen anderen USB-Anschluss<br/>an Ihrem Computer.</li> </ol>                                                                                                    |
|                                                                                                    | <ol> <li>Stellen Sie sicher, dass der Abstand zwischen Ihrem<br/>Computer und der Tastatur maximal 10 Meter beträgt.</li> </ol>                                                                                                    |
| Tastaturtasten                                                                                                    | 1. Prüfen Sie den Batteriestand.                                                                                                    |
| funktionieren nicht                                                                                                    | • Falls das Gerät Akkus nutzt, stellen Sie sicher, dass                                                                                                    |
| Kabellose Verbindung ist<br>unterbrochen                                                                                             | diese vollständig aufgeladen sind.                                                                                                    |
|                                                                                                    | <ul> <li>Ersetzen Sie die Batterien, fails sie erschopft sind.</li> <li>Schalten Sie das Gerät aus und wieder ein. Prüfen Sie,<br/>ob die Batteriestandanzeige 10-mal bernsteinfarben<br/>blinkt. Dies zeigt einen geringen Batteriestand an. Falls<br/>die Batterien vollständig verbraucht sind, schaltet sich<br/>die Batteriestandanzeige nicht ein.</li> </ul> |
|                                                                                                    | 3. Starten Sie Ihren Computer neu.                                                                                                    |
|                                                                                                    | <ol> <li>Stellen Sie sicher, dass der Abstand zwischen Ihrem<br/>Computer und der Tastatur maximal 10 Meter beträgt.</li> </ol>                                                                                                    |
| Die Funktionen und<br>Merkmale der Software<br>Dell Display and Peripheral<br>Manager werden<br>möglicherweise nicht<br>unterstützt. | Die von Dell Display and Peripheral Manager<br>unterstützten Funktionen und Merkmale hängen von<br>Betriebssystem und Prozessor Ihres Computers ab.<br>Weitere Informationen finden Sie in der Dokumentation<br>für Dell Display and Peripheral Manager auf der <b>Dell-</b><br><b>Support-Site</b> .                                                               |

# Regulatorische Informationen für den Oman

Regulatorisches Modell: KB3121Wp, DGRFEO

| OMAN-TRA   |  |
|------------|--|
| D172338    |  |
| R/19143/24 |  |
| R/19142/24 |  |
|            |  |

### Regulatorisches Modell: KB3121Wt, SD-8160

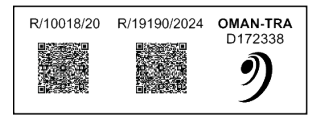

# Gesetzlich relevante Informationen

# Garantie

### Eingeschränkte Garantie und Rückgabebedingungen

Produkte der Marke Dell sind durch eine dreijährige eingeschränkte Garantie abgedeckt. Bei Kauf in Verbindung mit einem Dell-System gelten die Garantiebedingungen des Systems.

### Kunden innerhalb der USA:

Dieser Kauf und Ihre Verwendung dieses Produktes unterliegen der Dell-Endnutzervereinbarung, die Sie unter **Dell.com/terms** finden können. Dieses Dokument enthält eine bindende Schiedsklausel.

# Kunden aus Europa, dem Mittleren Osten und Afrika:

Verkaufte und verwendete Produkte der Marke Dell unterliegen den geltenden nationalen Verbraucherrechten, den Bedingungen des jeweiligen Kaufvertrags, den Sie eingegangen sind (dieser gilt zwischen Ihnen und dem Einzelhändler), und den Bedingungen des Dell-Endnutzervertrags.

Dell könnte zudem eine zusätzliche Hardware-Garantie bereitstellen – alle Einzelheiten zum Dell-Endnutzervertrag finden Sie unter **Dell.com/terms**. Wählen Sie Ihr Land aus der Liste im unteren Bereich der Startseite, klicken Sie dann zur Anzeige der Bedingungen des Endnutzervertrags auf den Link "Geschäftsbedingungen" oder zur Anzeige der Garantiebedingungen auf "Support".

### Kunden außerhalb der USA:

Verkaufte und verwendete Produkte der Marke Dell unterliegen den geltenden nationalen Verbraucherrechten, den Bedingungen des jeweiligen Kaufvertrags, den Sie eingegangen sind (dieser gilt zwischen Ihnen und dem Einzelhändler), und den Dell-Garantiebedingungen. Dell könnte zudem eine zusätzliche Hardware-Garantie bereitstellen – alle Einzelheiten zu den Dell-Garantiebedingungen finden Sie unter **Dell.com**. Wählen Sie Ihr Land aus der Liste im unteren Bereich der Startseite, klicken Sie dann zur Anzeige der Garantiebedingungen auf den Link "Geschäftsbedingungen" oder "Support".